## To View/Print Your OTAC Membership Card:

- 1) Login to the new customer portal <u>https://otac.site-ym.com/login.aspx</u>
- 2) Click on your Welcome (Your Name) block (1 in image below)
- 3) Click on Invoices (2 in image below) from the drop down.
- 4) Click on Membership (3 in image below)
- 5) Click on the View/Print My Membership Cards button (4 in the image below)

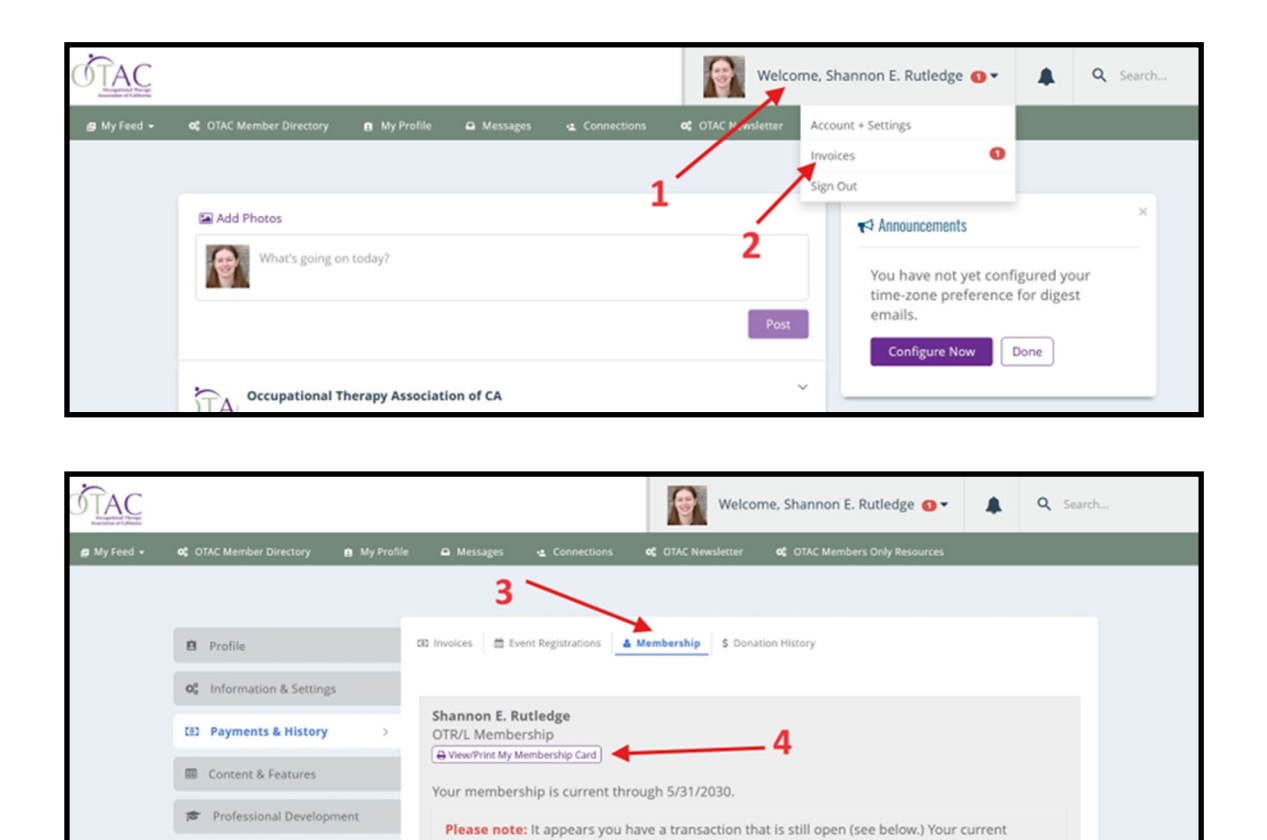

membership and expiration may change once this transaction has been processed and closed

Туре

Membershi

Balanc

Processed

For any questions or concerns, please contact OTAC staff member Shannon Rutledge, CMP at shannon@otaconline.org.

Status

by administration.

Options

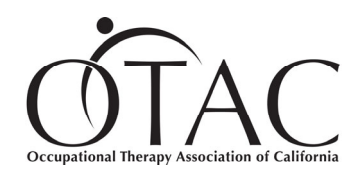

3620 American River Drive, Suite 230, Sacramento, CA 95864 Toll-Free Number: 888.686.3225 Phone Number: 916.567.7000